$W \mathscr{C} M \stackrel{\text{information}}{\text{technology}}$ 

## W&M Lab Print Queue and Usage

## You MUST have funds available in your W&M Express account to print.

| Installing Print Queue<br>These instructions are for WindowsComputers                                                                                                  |                                                                                                    |
|----------------------------------------------------------------------------------------------------|----------------------------------------------------------------------------------------------------|
| Ensure your computer is connected to the W&M<br>network (Eduroam), then navigate to<br><b>printsetup.wm.edu</b> and click Download.                                    | Set up printing for Windows Step 1 Click the button below to download Mobility Print Download                                                                                                    |
| <ul> <li>Once downloaded, open the <i>pc-mobility-print-printer-setup</i> file from the Downloads directory.</li> <li>Double-click the installer to run.</li> </ul>    | pc-mobility-printexe ^                                                                                                    |
| <ul> <li>Select your language, click next.</li> <li>Accept the License agreement and click Next.</li> </ul>                                                            | 1       AGREEMENT         This End User License Agreemen<br>International Pty Ltd (ACN 124 440 4<br>Camberwell, Victoria, 3124, Australia)         Image: International Pty Ltd (ACN 124 440 4)         Image: International Pty Ltd (ACN 124 440 4)         Image: Image: Ima                                                                                                    |
| The installer will display several prompts. You can<br>leave the default settings and continue through<br>these steps.                                                 | Printer selection Select the printer you want to add to Windows:          Image: mage: |
| <ul> <li>Once the installer prompts for your network<br/>login, use your WMUsername and Password.<br/>Then click Next.</li> <li>Click Finish to exit setup.</li> </ul> | Your network login<br>The login details provided by your organisation<br>Enter your username and the password below:<br>Username:<br>tgriffin<br>Password:<br>•••••••••••••••••                                                                                                    |

When the installation completes, the printer *wmprint* will appear in your list of available printers. You can verify this by going to *start* > *settings* > *Devices* > *printers* & *scanners*.

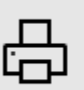

wmprint [labprint](Mobility)

## Printing to the Print Queue (wmprint)

- When printing a document, select *wmprint* from the list of available printers.
- If you are prompted for credentials, enter your WMUsername and Password.

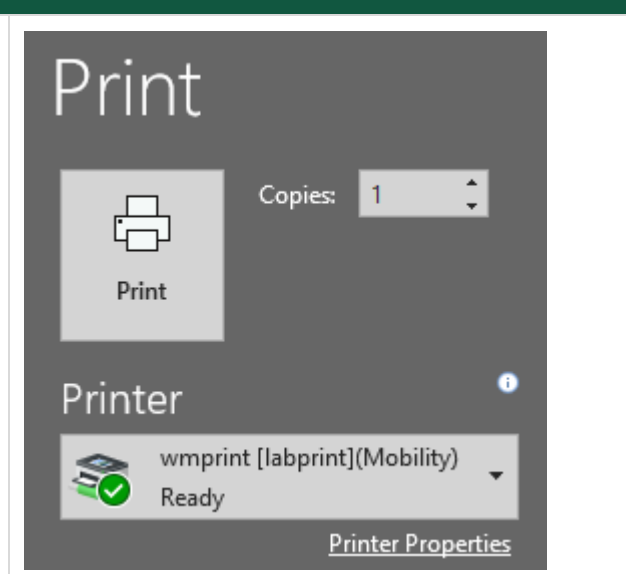

- You are now ready to visit any Lab Print station around campus to print your document.
- You can release your print by swiping your Tribe Card and choosing the needed document. You can also scan the QR code on the printer

You MUST have funds available in your W&M Express account to print.